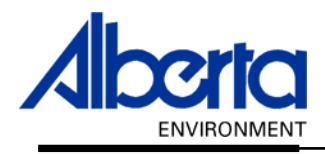

# Water Use Reporting (WUR)

# -External User Manual-

- Groundwater -
  - Reports

# April 2007

## **Table of Contents**

| I. – | Groundwater Reports – Adding  |    | 3 |
|------|-------------------------------|----|---|
| П.   | Groundwater Reports – Viewing | 11 | 1 |

## I. Groundwater Reports – Adding

Once you have entered the groundwater data from the report into the Water Use Reporting system you may wish to attach the report to the system for future reference.

There are two Options when attaching a groundwater Report:

### Option 1: From the Water Use Reporting Home screen select Licence List (Figure 10.0).

Figure 10.0

## ALBERTA ENVIRONMENT WATER USE REPORTING

#### Menu Options Welcome to Water Use Reporting (WUR) WUR Home Add Licence Alberta Environment (AENV) would like to improve its water conservation a Licence List (WUR) provides the ability to report actual water usage for surface and gr quality indicators for ground water. My Profile Multi Licence File Upload If you would like to: **PIN Management** Add a licence to your profile, click on <u>Add Licence</u> menu link. • View your list of existing licences, click on Licence List menu link. • Update your Email Address, click on the My Profile menu link. Submit measurements using a file, click on the Multi Licence File Uploa Setup Licence groups and manage PINs, click on the PIN Management Questions about the Water Use Reporting Application can be directed to t

- Phone: (780) 427-6311
- Toll Free: 310-0000
- Email: <u>RAC.Environment@gov.ab.ca</u>
- Hours of support are Monday through Friday (excluding Statutory H

Application Version: 2.0.12316.5129 Build Date: Friday, March 16, 2007 2:19:50 PM Next, select the Licence from the Licensee list by clicking on the blue licence name (*Figure 10.1*).

Figure 10.1

#### Licence List

An email reminder will be sent if your measurements have not been submitted by the expected date.

| Licensee                | Licence Number | File Number |
|-------------------------|----------------|-------------|
| CAVEMAN INDUSTRIES      | 226325         | JY12345     |
| HARRY AND CRONK CAVEMAN | 237802         |             |
| HARRY CAVEMAN AND SONS  | 237805         |             |
| Update                  |                |             |

#### Click on Add/View Ad-hoc Report (Figure 10.2).

| Figure 10.2       |                |                 |                      |                               |                        |
|-------------------|----------------|-----------------|----------------------|-------------------------------|------------------------|
| Licence N         | lumber:        | 226325-00-00    |                      |                               | Add/View Ad-hoc Report |
| " of the associat | ed conditions. |                 |                      |                               |                        |
| ity Number        | Well ID        | Date<br>Drilled | Well<br>Depth<br>(m) | Production<br>Interval<br>(m) | Description            |
| 02-03-001         |                |                 |                      | 0 - 80                        |                        |
| 12-19-007         |                |                 |                      |                               |                        |

Select from the drop down list the type of Report that is going to be attached (*Figure 10.3*).

Figure 10.3

| Enter your report det | ails.                                                                 |                                                  |
|-----------------------|-----------------------------------------------------------------------|--------------------------------------------------|
| Report Type:          | Annual (Groundwater)                                                  | Report Name:                                     |
| Date Submitted:       | Annual (Groundwater)                                                  | Submitter's Name: Happernathy, Gertruc           |
| Consultant's Name:    | Monthly (Groundwater)<br>Quarterly (Groundwater)                      | Comment:                                         |
| Report:               | Select your file to submit by clicking on the B<br>the Submit button. | rowse button. To submit the report det<br>Browse |
| Submit                |                                                                       |                                                  |

Fill in the Report Name, Consultant's Name. Enter a Comment if you wish. Click on Browse to find your report (*Figure 10.4*).

Figure 10.4

| •                     | _                                                   |                     |                              |                   |           |
|-----------------------|-----------------------------------------------------|---------------------|------------------------------|-------------------|-----------|
| Add/View Ad-ho        | oc Groundwater Report                               | (S                  |                              |                   |           |
| Licensee:             | CAVEMAN INDUSTRIES                                  | Licence Number      | r: 226325-00-0               | D                 |           |
| Enter your report det | ails.                                               |                     |                              |                   |           |
| Report Type:          | Monthly (Groundwater)                               |                     | Report Name:                 | Caveman001        |           |
| Date Submitted:       | 10-APR-2007                                         |                     | Submitter's Name             | : Happernathy, Ge | ertrude   |
| Consultant's Name:    | Cronk Caveman                                       |                     | Comment:                     |                   |           |
| Report:               | Select your file to submit by<br>the Submit button. | clicking on the Bro | owse button. To su<br>Browse | ubmit the report  | : details |
| Submit                |                                                     |                     |                              |                   |           |

Locate the report, highlight the report and click on Open (Figure 10.5).

| Eiguro | 105  |
|--------|------|
| Iguie  | 10.0 |

| Choose file                        |                                                                            |                                                                                     |           | ? ×    |
|------------------------------------|----------------------------------------------------------------------------|-------------------------------------------------------------------------------------|-----------|--------|
| Look in:                           | 🖄 My Document                                                              | s <b>•</b>                                                                          | ⇐ 🗈 📸 💷 ◄ |        |
| History<br>Desktop<br>My Documents | Waste Facilities<br>WebEx<br>WUR Submitter<br>Caveman Indus<br>ConnectToMe | ;<br>manual<br>stries - Monthly Water Use Report<br>stries 2005 Annual Water Report |           |        |
| My Computer                        | •                                                                          |                                                                                     |           | F      |
|                                    | File name:                                                                 | Caveman Industries - Monthly Water                                                  | Use Repor | Open   |
| My Network P                       | Files of type:                                                             | All Files (*.*)                                                                     | <b>–</b>  | Cancel |

It will now display in the Report section. Click on Submit to send the Report to the Water Use Reporting (WUR) system (*Figure 10.6*).

Figure 10.6

Report:

Select your file to submit by clicking on the Browse button. To submit the report details the Submit button. H:\Documents\Caveman Industries - Monthly Water Use | Browse... |

Submit

The Report was saved successfully and now is displayed at the bottom of the screen as an attachment. The report will be saved for two years and can be accessed anytime by selecting the View option *(Figure 10.7)*.

#### Figure 10.7

#### Add/View Ad-hoc Groundwater Reports

| Licensee:             | CAVEMAN INDUSTRIES                                 | Licence Number:            | 226325-00-00   |                         |
|-----------------------|----------------------------------------------------|----------------------------|----------------|-------------------------|
| Enter your report det | tails.                                             |                            |                |                         |
| Report Type:          | Annual (Groundwater)                               | Repo                       | rt Name:       |                         |
| Date Submitted:       | 10-APR-2007                                        | Subm                       | nitter's Name: | Happernathy, Gertrude   |
| Consultant's Name:    |                                                    | Comr                       | ment:          |                         |
| Report:               | Select your file to submit b<br>the Submit button. | y clicking on the Browse l | button. To sul | omit the report details |
| Submit                | on the View link. Only Pena                        | te submitted within the la | et two years / | ran he viewed           |

| Report Type                          | Report Name | Date<br>Submitted | Submitter's<br>Name      | Consultant's<br>Name | Comment |
|--------------------------------------|-------------|-------------------|--------------------------|----------------------|---------|
| <u>View</u> Monthly<br>(Groundwater) | Caveman001  | 10-APR-2007       | Happernathy,<br>Gertrude | Cronk Caveman        |         |

### Option 2: From the Water Use Reporting Home screen select Licence List (Figure 10.8).

Figure 10.8

### ALBERTA ENVIRONMENT WATER USE REPORTING

Welcome Happernathy, Gertrude

Menu Options

| WUR Home                  |
|---------------------------|
| Add Licence               |
| Licence List              |
| My Profile                |
| Multi Licence File Upload |
| PIN Management            |
|                           |

#### Welcome to Water Use Reporting (WUR)

Alberta Environment (AENV) would like to improve its water conservation  $\epsilon$  (WUR) provides the ability to report actual water usage for surface and gr quality indicators for ground water.

If you would like to:

- Add a licence to your profile, click on Add Licence menu link.
- View your list of existing licences, click on <u>Licence List</u> menu link.
- Update your Email Address, click on the My Profile menu link.
- Submit measurements using a file, click on the Multi Licence File Uploa
- Setup Licence groups and manage PINs, click on the PIN Management

Questions about the Water Use Reporting Application can be directed to t

- Phone: (780) 427-6311
- Toll Free: 310-0000
- Email: <u>RAC.Environment@gov.ab.ca</u>
- Hours of support are Monday through Friday (excluding Statutory H

Next, select the Appropriate Licence from the Licensee list (Figure 10.9).

Figure 10.9

Licence List

An email reminder will be sent if your measurements have not been submitted by the expected date.

| Licensee                | Licence Number | File Number |
|-------------------------|----------------|-------------|
| CAVEMAN INDUSTRIES      | 226325         | JY12345     |
| HARRY AND CRONK CAVEMAN | 237802         |             |
| HARRY CAVEMAN AND SONS  | 237805         |             |

Update

Click on the Location for which the Report pertains to (Figure 10.10).

Figure 10.10

Licence Details

| Licence Locations |                    |                 |              |  |
|-------------------|--------------------|-----------------|--------------|--|
| Licensee:         | CAVEMAN INDUSTRIES | Licence Number: | 226325-00-00 |  |

Click on the location in the list below to view all of the associated conditions.

| Location Diversion/ Priority Number Well ID Date Dept<br>Return (m) | Inte<br>(m) |
|---------------------------------------------------------------------|-------------|
| <u>10 2-22-12-4</u> G Diversion 2001-02-03-001                      |             |
| 2-22-12-4 G Diversion 2005-12-19-007                                |             |
| 2-22-12-4 G Diversion 2005-12-19-008                                |             |
| 2-22-12-4 G Diversion 2005-12-19-009                                |             |
| 5-22-12-4 S Diversion 2005-12-19-006                                |             |

The Licence Location details will appear, check the Licence Conditions section to ensure that Reports is listed as an option (*Figure 10.11*).

If Reports is not listed as a Licence Condition, call the Water Use Reporting Help desk at (780) 427-6311 or toll free at 310-0000 or by Email: <u>RAC.Environment@gov.ab.ca</u> and ask to have your account updated to allow Reports as attachments.

Next, choose Add Submission from the Licence Menu Options (Figure 10.11).

| Figure 10.11              |                        |                           |                             |                  |
|---------------------------|------------------------|---------------------------|-----------------------------|------------------|
| WUR Home                  | Update Licence L       | ocation                   |                             |                  |
| Add Licence               |                        |                           |                             |                  |
| Licence List              | Licensee:              | CAVEMAN INDUSTRIES        | Licence Number:             | 226:             |
| My Profile                | t a settere s          | 40.0.00.40.4              | Dui suitu Atus la su        | 200              |
| Multi Licence File Upload | Location:              | 10 2-22-12-4              | Priority Number:            | 200              |
| BIN Management            | Well ID:               |                           | Well Depth (m):             |                  |
| Fill Management           | Diversion / Return:    | G Diversion               | Production Interval<br>(m): | 0 - 8            |
| Licence Menu Options      | Description:           |                           |                             |                  |
| Licence Details           |                        |                           |                             |                  |
| Add Submission            | Licence Conditio       | ns                        |                             |                  |
| Change Submission         |                        |                           |                             |                  |
| Inactive Periods          | Set your preferences : | for entering measurements | and click on the Update     | Button           |
|                           | Condition<br>Type      | Condition<br>Name         | Submit<br>Frequency         | Measur<br>Period |
|                           | Reports                | Annual (Groundwater)      | Annually /                  | Annually         |

Document 10 – Alberta Environment Water Use Reporting (WUR) System Page 8 of 13 Click on the Period that the Report applies to (Figure 10.12).

Figure 10.12

| <u>JAN-</u><br>2006 | Reports | Monthly<br>(Groundwater) | 8-22-12-4 | G Diversion | Monthly | Monthly | 20-<br>FEB-<br>2006 | 2005-12-<br>19-004 |
|---------------------|---------|--------------------------|-----------|-------------|---------|---------|---------------------|--------------------|
|---------------------|---------|--------------------------|-----------|-------------|---------|---------|---------------------|--------------------|

Fill in the Report Name, Consultant's Name. Enter a Comment if you wish. Click on Browse to find your report (*Figure 10.13*).

#### Figure 10.13

| •                    |                              |                       |         |               |                |             |
|----------------------|------------------------------|-----------------------|---------|---------------|----------------|-------------|
| Add Report Sub       | omission Details             |                       |         |               |                |             |
| Licensee:            | CAVEMAN INDUSTRIES           | Licence Numb          | er:     | 226325-00-0   | )              |             |
| Location:            | 8-22-12-4                    | Priority Numbe        | er:     | 2005-12-19-0  | 104            | Date I      |
| Description:         | Well 2                       |                       |         |               |                |             |
|                      |                              |                       |         |               |                |             |
| Enter your report de | itails.                      |                       |         |               |                |             |
| Period:              | JAN-2006                     | Condition Typ         | e:      | Reports       |                | Condi       |
| Report Name:         | Groundwater January 2006     |                       | Date S  | ubmitted:     | 10-APR-2007    |             |
| Submitter's Name:    | Happernathy, Gertrude        |                       | Consul  | tant's Name   | : Cronk Cavern | an          |
| Comment:             |                              |                       |         |               |                |             |
|                      |                              |                       |         |               |                |             |
|                      | Select your file to submit b | by clicking on the Br | owse bu | itton. To sub | mit the report | : details . |
| Report:              |                              |                       |         | Browse        |                |             |
|                      |                              |                       |         |               |                |             |

Locate the report, highlight the report and click on Open (Figure 10.14).

Figure 10.14

| Choose file  |                                               |                                                                      |           | ? ×      |
|--------------|-----------------------------------------------|----------------------------------------------------------------------|-----------|----------|
| Look in:     | 🖄 My Document                                 | s <b>v</b>                                                           | ⇔ 🗈 📸 🖬 • |          |
| History      | Waste Facilities                              | manual                                                               |           |          |
| Desktop      | Caveman Indus<br>Caveman Indus<br>ConnectToMe | stries - Monthly Water Use Report<br>stries 2005 Annual Water Report |           |          |
| My Documents |                                               |                                                                      |           |          |
| Mu Computer  |                                               |                                                                      |           |          |
|              |                                               |                                                                      |           | <b>▶</b> |
| E Market B   | File name:                                    | Caveman Industries - Monthly Water                                   | Use Repor | Open     |
| My Network P | Files of type:                                | All Files (*.*)                                                      | •         | Cancel   |

It will now display in the Report section. Click on Submit to send the Report to the Water Use Reporting (WUR) system (*Figure 10.15*).

### Figure 10.15

#### Add Report Submission Details

| Licensee:    | CAVEMAN INDUSTRIES | Licence Number:  | 226325-00-00   |        |
|--------------|--------------------|------------------|----------------|--------|
| Location:    | 8-22-12-4          | Priority Number: | 2005-12-19-004 | Date I |
| Description: | Well 2             |                  |                |        |

| Enter your report de | itails.                                                                              |                                           |                     |                         |                |           |
|----------------------|--------------------------------------------------------------------------------------|-------------------------------------------|---------------------|-------------------------|----------------|-----------|
| Period:              | JAN-2006                                                                             | Condition Type                            | e:                  | Reports                 |                | Condi     |
| Report Name:         | Groundwater January 2006                                                             |                                           | Date Su             | Ibmitted:               | 10-APR-2007    |           |
| Submitter's Name:    | Happernathy, Gertrude                                                                |                                           | Consult             | ant's Name:             | Cronk Cavema   | n         |
| Comment:             |                                                                                      |                                           |                     |                         |                |           |
| Report:              | Select your file to submit by a<br>the Submit button.<br>H:\Documents\Caveman Indust | clicking on the Bro<br>ries - Monthly Wat | owse but<br>ter Use | tton. To subr<br>Browse | nit the report | details ( |
| Submit               |                                                                                      |                                           |                     |                         |                |           |

The Report has now been successfully attached to the Water Use Reporting System *(Figure 10.16)*.

Figure 10.16
(\*) The report was uploaded successfully.

## II. Groundwater Reports – Viewing

To look at the Groundwater source report that has been added to WUR, from the Water Use Reporting Home screen select Licence List (*Figure 10.17*).

Figure 10.17

### ALBERTA ENVIRONMENT WATER USE REPORTING

Welcome Happernathy, Gertrude

#### Menu Options

| WUR Home                  |
|---------------------------|
| Add Licence               |
| Licence List              |
| My Profile                |
| Multi Licence File Upload |
| PIN Management            |
|                           |

#### Welcome to Water Use Reporting (WUR)

Alberta Environment (AENV) would like to improve its water conservation ar (WUR) provides the ability to report actual water usage for surface and gro quality indicators for ground water.

If you would like to:

- Add a licence to your profile, click on Add Licence menu link.
- View your list of existing licences, click on <u>Licence List</u> menu link.
- Update your Email Address, click on the My Profile menu link.
- Submit measurements using a file, click on the Multi Licence File Upload
- Setup Licence groups and manage PINs, click on the PIN Management

Questions about the Water Use Reporting Application can be directed to the

- Phone: (780) 427-6311
- Toll Free: 310-0000
- Email: <u>RAC.Environment@gov.ab.ca</u>
- Hours of support are Monday through Friday (excluding Statutory Hol

Application Version: 2.0.12316.5129 Build Date: Friday, March 16, 2007 2:19:50 PM Click on the blue underscored Licensee Name (Figure 10.18).

Figure 10.18

#### Licence List

An email reminder will be sent if your measurements have not been submitted by the expected date.

| Licensee                | Licence Number | File Number |
|-------------------------|----------------|-------------|
| CAVEMAN INDUSTRIES      | 226325         | JY12345     |
| HARRY AND CRONK CAVEMAN | 237802         |             |
| HARRY CAVEMAN AND SONS  | 237805         |             |

Update

Once the Licence Details screen appears, click on Add/View Ad-hoc Report (Figure 10.19).

#### Figure 10.19 Add/View Ad-hoc Report Licence Number: 226325-00-00 I of the associated conditions. Well Production Date ity Number Well ID Depth Interval Description Drilled (m) (m)

### Next, click on the View button beside the Report you wish to see (Figure 10.20).

#### Figure 10.20

02-03-001

12-19-007

To view a report, click on the View link. Only Reports submitted within the last two years can be viewed.

| Report Type                   | Report Name | Date<br>Submitted | Submitter's<br>Name      | Consultant's<br>Name | Comment |
|-------------------------------|-------------|-------------------|--------------------------|----------------------|---------|
| View Monthly<br>(Groundwater) | Caveman001  | 10-APR-2007       | Happernathy,<br>Gertrude | Cronk Caveman        |         |

The Report will be displayed using the format that you initially attached it in. For example, a saved Microsoft Word report would open as a Microsoft Word document (*Figure 10.21*).

0 - 80

| Fig | gure  | 10.2  | 1             |        |            |       |         |       |         |     |       |       |              |       |     |     |          |        |     |       |     |     |     |    |     |     |     |
|-----|-------|-------|---------------|--------|------------|-------|---------|-------|---------|-----|-------|-------|--------------|-------|-----|-----|----------|--------|-----|-------|-----|-----|-----|----|-----|-----|-----|
| _2  | 0070  | 4130  | 9231          | 9_3[1  | l]-I       | Micr  | osoft   | Wor   | d       |     |       |       |              |       |     |     |          |        |     |       |     |     |     |    |     |     |     |
| wc  | Help  | EPE   | EA <u>M</u> a | cros   |            |       |         |       |         |     |       |       |              |       |     |     |          |        |     |       |     |     |     |    |     |     |     |
| 1   | 1     | K) -  | - C4          | - 6    | <b>a</b> E | 1     |         |       | -       | 10  | 10%   | •     | <b>"</b>   N | ormal |     | •   | Times Ne | ew Rom | ian | • 12  | •   | B   | I   | U  |     | ≣ : | ∎∎  |
|     | C:\D  | ocume | nts ar        | id Set | tings      | :\kam | ios\Loc | al Se | ttings\ | Tem | porar | y Int | e • .        |       |     |     |          |        |     |       |     |     |     |    |     |     |     |
| •   | · 🛛 · | • •   | . · ·         | • • •  | • •        | • :   | 1 • •   | • •   |         | 2   |       | 1.    |              | з·    | ••• | • • | · 4 ·    | •••    | • • | · 5 · | • • | 1.1 | • • | ٨. | • • | 1.1 | 7 . |
|     |       |       |               |        |            |       |         |       |         |     |       |       |              |       |     |     |          |        |     |       |     |     |     |    |     |     |     |

|          | 🛸 🖬 🔗 🍏           | 💐 🔊       | <u>እ</u> 🖻 f | 🖥 🝼 🕒      | 0 = C4 =   | 🐁 Σ        | f= 2+ 1   | 👫 🚺 😚 10     | 0% • 🛛 • | Arial |   | • 10 • B | I ∐ ≣ ∃ |   | \$%, |
|----------|-------------------|-----------|--------------|------------|------------|------------|-----------|--------------|----------|-------|---|----------|---------|---|------|
| _        | E32 -             | =         |              |            |            |            | 0         |              |          |       |   |          |         |   |      |
|          | A                 |           | В            |            | C          |            | D         | E            | F        | G     | н |          | J       | K | L    |
| 2        | Caveman Indust    | Burnee    |              | Fo         | no Linit   |            |           |              |          |       |   |          |         |   |      |
| 2        |                   | Annrows   |              | га         | 22632/     | 5          |           |              |          |       | - |          |         |   |      |
| 3        |                   | water u   | te report    |            | 80 427 (   | D cubic m  | atres     | -            |          |       |   |          |         |   |      |
| 5        |                   | water a   | a report     |            | 24         | 5 Total Da | vs        |              |          |       | - |          |         |   |      |
| 6        |                   |           |              |            | 321        | 7 Average  | per Dav   |              |          |       |   |          |         |   |      |
| 7        |                   | licence   | allocation   |            | 8172       | B cubic m  | etres     |              |          |       |   |          |         |   |      |
| 8        |                   |           |              |            |            |            |           |              |          |       |   |          |         |   |      |
| 9        |                   |           |              |            |            |            |           |              |          |       |   |          |         |   |      |
| 10       | January           |           |              |            |            | cubic m    | etres     |              |          |       |   |          |         |   |      |
| 11       | February          |           |              |            |            | cubic m    | etre:s    |              |          |       |   |          |         |   |      |
| 12       | March             |           |              |            |            | cubic m    | etres     |              |          |       | _ |          |         |   |      |
| 13       | Apri              |           |              |            |            | cubic m    | etre:s    |              |          |       | _ |          |         |   |      |
| 14       | May               | 1         |              |            |            | cubic m    | etres     | -            |          |       | _ |          |         |   |      |
| 15       | June              | -         |              |            | 73 992     | cubic m    | etres     | -            |          |       |   |          |         |   |      |
| 17       | Augur             |           |              |            | 16.095     | cubic m    | etres     | -            |          |       |   |          |         |   |      |
| 18       | Sentember         |           |              |            | 10,005     | cubic m    | etres     | -            | -        |       | - |          |         |   |      |
| 19       | October           |           |              |            |            | cubic m    | etres     | -            |          |       |   |          |         |   |      |
| 20       | November          |           |              |            |            | cubic m    | etres     |              |          |       |   |          |         |   |      |
| 21       | Decembe           | r         |              |            |            | cubic m    | etres     |              |          |       |   |          |         |   |      |
| 22       | Tota              |           |              |            | 90,078.2   |            |           |              |          |       |   |          |         |   |      |
| 23       |                   |           |              |            |            |            |           |              |          |       |   |          |         |   |      |
| 24       |                   |           |              |            |            |            |           |              |          |       |   |          |         |   |      |
| 25       | Data in Yellow    | Enter in  | to the Wa    | iter Use F | Reporting  | System     |           |              |          |       |   |          |         |   |      |
| 26       | Information In Gr | een Indic | ates Inform  | nation on  | File and S | Submitted  | in the Li | censees Repo | rt       |       |   |          |         |   |      |
| 27       |                   |           |              |            |            |            |           |              |          |       |   |          |         |   |      |
| 28       |                   | -         |              |            |            |            |           |              |          |       | _ |          |         |   |      |
| 29       |                   |           |              |            |            |            |           |              |          |       | _ |          |         |   |      |
| 3U<br>34 |                   | -         |              |            |            | _          |           |              |          |       | _ |          |         |   |      |
| 37       |                   | -         |              |            |            |            |           |              | 1        |       |   |          |         |   |      |
| 33       |                   |           |              |            |            | -          |           |              | 4        |       |   |          |         |   |      |
| 34       |                   |           |              |            |            |            |           |              |          |       |   |          |         |   |      |
| 35       |                   |           |              |            |            |            |           |              |          |       |   |          |         |   |      |
| 36       |                   |           |              |            |            |            |           |              |          |       |   |          |         |   |      |
| 37       |                   |           |              |            |            |            |           |              |          |       |   |          |         |   |      |
| 38       |                   |           |              |            |            |            |           |              |          |       |   |          |         |   |      |
| 39       |                   |           |              |            |            |            |           |              |          |       |   |          |         |   |      |
| 40       |                   |           |              |            |            |            |           |              |          |       |   |          |         |   |      |
| 41       |                   |           |              |            |            | _          |           |              | _        | _     | _ |          |         |   |      |
| 42       |                   | -         |              |            |            |            |           |              | _        |       | _ |          |         |   |      |
| 43       |                   |           |              |            |            |            |           |              | -        |       | - |          |         |   |      |
| 15       |                   |           |              |            |            |            |           |              |          |       | - |          |         |   |      |
| 46       |                   |           |              |            |            |            |           |              |          |       |   |          |         |   |      |
| 47       |                   |           |              |            |            |            |           | -            |          |       |   |          |         |   |      |
| 48       |                   |           |              |            |            |            |           |              |          |       |   |          |         |   |      |
| 19       |                   |           |              | ,          |            |            |           |              |          |       |   |          |         |   |      |
| •        | <b>P</b> 2005 20  | 06 / Shee | t2 / Sheet3  | 3/         |            |            |           |              |          |       |   | •        |         |   |      |
| Dra      | 1W - 🗟 Ġ 🗛        | oShapes • | XXE          |            | 4 🙎        | ð - 🥖      | - 🗛 -     | = 🛲 🗄 🗖      | ا 🗊 .    |       |   |          |         |   |      |
|          |                   |           |              |            |            |            |           |              |          |       |   |          |         |   | ٦    |
|          |                   |           |              |            |            |            |           |              |          |       |   |          |         |   |      |
|          |                   |           |              |            |            |            |           |              |          |       |   |          |         |   |      |
|          |                   |           |              |            |            |            |           |              |          |       |   |          |         |   |      |
|          |                   |           |              |            |            |            |           |              |          |       |   |          |         |   |      |
|          |                   |           |              |            |            |            |           |              |          |       |   |          |         |   |      |
|          |                   |           |              |            |            |            |           |              |          |       |   |          |         |   |      |
|          |                   |           |              |            |            |            |           |              |          |       |   |          |         |   |      |
|          |                   |           |              |            |            |            |           |              |          |       |   |          |         |   |      |